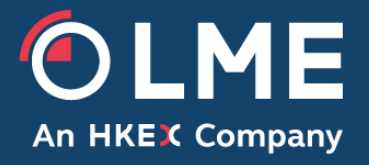

# **LMEtrader - TroubleShooting Guide**

Please respond to: Trading Operations, 020 7113 8200

> THE LONDON METAL EXCHANGE 10 Finsbury Square, London EC2A 1AJ | Tel +44 (0)20 7113 8888 Registered in England no 2128666. Registered office as above.

## Contents

| 1  | In   | troduction                                                                               | 4  |
|----|------|------------------------------------------------------------------------------------------|----|
| 2  | Er   | rror - This Account currently cannot reach a connection for exchange: LME                | 4  |
| 2  | 2.1  | Steps to resolve                                                                         | 4  |
| 3  | Er   | rror - Account (x) has "Apply limits" set but contract (x) is not configured for trading | 5  |
| 3  | 3.1  | Steps to resolve                                                                         | 5  |
| 4  | Er   | rror - LME exchange rejection: The specified tag 58 couldn't be found                    | 6  |
| 2  | 4.1  | Steps to resolve                                                                         | 6  |
| 5  | Er   | rror – RFQ not sent. No Routing Account Specified                                        | 6  |
| 5  | 5.1  | Steps to resolve                                                                         | 6  |
| 6  | Er   | rror - Not entitled to live market data for this product                                 | 7  |
| 6  | 6.1  | Steps to resolve                                                                         | 8  |
| 7  | Er   | rror - User(x) not allowed to trade(x) outrights                                         | 8  |
| 7  | 7.1  | Steps to resolve                                                                         | 8  |
| 8  | Er   | rror - User(x) not allowed to submit orders                                              | 9  |
| 8  | 3.1  | Steps to Resolve                                                                         | 9  |
| 9  | Er   | rror - Connectivity to TT server is currently unavailable                                | 9  |
| ę  | 9.1  | Steps to Resolve                                                                         | 10 |
| 10 |      | Error - Max concurrent market data sessions exceeded: AH XXXXX                           | 10 |
| 1  | 0.1  | Steps to Resolve                                                                         | 10 |
| 11 |      | Error - Account is not configured with a valid LME connection for performing this action | 11 |
| 1  | 1.1  | Steps to Resolve                                                                         | 12 |
| 12 |      | Error - Client field is missing                                                          | 12 |
| 1  | 2.1  | Steps to Resolve                                                                         | 13 |
| 13 |      | Error - Request not allowed in current order book state                                  | 13 |
| 1  | 3.1  | Steps to Resolve                                                                         | 14 |
| 14 |      | Error - Trading a/c not visible in UI                                                    | 14 |
| 1  | 4.1  | Steps to Resolve                                                                         | 14 |
| 15 |      | Error - User not allowed to trade x spreads/strategies                                   | 16 |
| 1  | 15.1 | Steps to resolve                                                                         | 16 |
| 16 |      | Error - Proposed position(x) exceeds account(x) Max Long/Short Position Limit (10)       | 16 |
| 1  | 6.1  | Steps to resolve                                                                         | 17 |
| 17 |      | Error - Credit Validation Failed                                                         | 18 |
| 1  | 17.1 | Steps to Resolve                                                                         | 18 |
| 18 |      | Error - Errors on multiple LEI fields (10051, 10050)                                     | 18 |
| 1  | 8.1  | Steps to Resolve                                                                         | 19 |
| 19 |      | Error - Order quantity exceeds maximum order quantity of 100                             | 19 |
| 1  | 9.1  | Steps to Resolve                                                                         | 19 |
| 20 |      | Error - Authentication Error – Expired Session                                           | 20 |
| 2  | 20.1 | Steps to Resolve                                                                         | 20 |

| 21   | Error - Your login hasn't been set up                                             | 21 |
|------|-----------------------------------------------------------------------------------|----|
| 21.1 | Steps to Resolve                                                                  | 21 |
| 22   | Error - Cannot delete an account with open Positions or trading activity          | 22 |
| 22.1 | Steps to Resolve                                                                  | 22 |
| 23   | Error – OTD on shared and Child Accounts – 'Ancestor entry prevents sub accounts' | 22 |
| 23.1 | Steps to Resolve                                                                  | 22 |
| 24   | Error - Customer profile with this name already exists for this company           | 23 |
| 24.1 | Steps to resolve                                                                  | 23 |

## 1 Introduction

This document is a quick guide on how to fix commonly encountered error warnings in LMEtrader. If you need assistance with any <u>urgent</u> issues please speak to Trading Operations on 020 7113 8200 or email tradingoperations@lme.com

# 2 Error - This Account currently cannot reach a connection for exchange: LME

| 🛨 LME | AH 3103         | 322   <i>DDDT</i> ag5           | i81                            | 0 -                         | × |
|-------|-----------------|---------------------------------|--------------------------------|-----------------------------|---|
|       |                 | CERI                            | FIFICATION                     |                             |   |
| 1 !   | 5 10            | <b>^</b>                        |                                | DDDTag581                   | ۳ |
| 100   | 500             | 1                               | 2.00                           | Limit                       | ¥ |
| Cle   | ear             | •                               | •                              | Day                         | ¥ |
|       |                 |                                 |                                | 🗌 Stage 🕶 📿                 |   |
| Π     | Edge ser<br>rea | ver rejection:<br>ch a connecti | This account<br>on for exchang | currently cannot<br>je: LME | × |

#### 2.1 Steps to resolve

1. Raise a ticket to LME Trading Operations by navigating to Support -> Send Feedback.

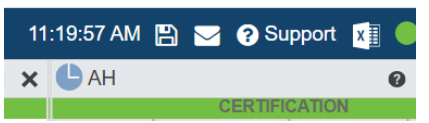

2. In the left pane of the open Feedback widget, describe the issue or provide feedback for the corresponding widget.

**Include screenshot and data** option is checked by default and a screenshot of the widget with corresponding Meta data is sent to LME with your feedback.

Note: Including the screenshot and data helps LME more quickly diagnose your issue.

3 Error - Account (x) has "Apply limits" set but contract (x) is not configured for trading

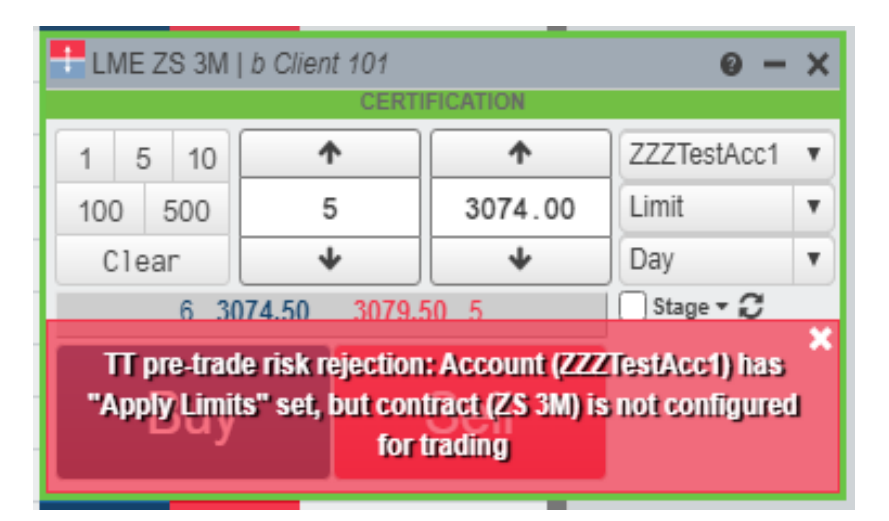

#### 3.1 Steps to resolve

- 1. Go to Setup App and login as a Member Admin
- 2. Navigate to the Account (ZZZTestAcc1) in this case using 'Accounts' in left navigation pane
- 3. Ensure when 'Apply Limits' is checked, Trading Allowed checkbox is ticked for any limits applied for ZS.

| Trade Setup |                                             |         |  |
|-------------|---------------------------------------------|---------|--|
|             | Max position product (net)                  | Not Set |  |
|             | Max long position per contract              | Not Set |  |
|             | Max short position per contract             | Not Set |  |
|             | Max long position (gross)                   | Not Set |  |
|             | Max short position (gross)                  | Not Set |  |
|             | Max number of orders per day                | Not Set |  |
|             | Max child slice per % of average trade size | Not Set |  |
|             | Trade out allowed                           |         |  |
|             |                                             |         |  |
| Г           | Outrights                                   |         |  |
|             | Trading allowed                             |         |  |
|             | Cancel allowed                              |         |  |
|             | Max order quantity                          | Not Set |  |
|             | Applied margin %                            | 100     |  |
|             | Price reasonability                         |         |  |
|             | Ticks                                       | Not Set |  |
|             | Aggressive only                             |         |  |
|             |                                             |         |  |

# 4 Error - LME exchange rejection: The specified tag 58 couldn't be found

| Stratem | Trade  | Block   | Watch   | REO     | Statue                   |              | Mace        |
|---------|--------|---------|---------|---------|--------------------------|--------------|-------------|
| 2       | 11 200 | DIOCK   | Nacon   | 66      | Created                  |              | 1633        |
| 27      | E LN   | IE CA J | UL30-JI | JL32    | MODY INC. EU             | IROPE D      | 0 – ×       |
| 2       |        |         |         | CI      | ERTIFICATION             |              |             |
| D       | 1      | 5 10    |         | 1       | ^                        | MODY         | / INC. EU▼  |
| D       | 100    | 500     |         | 1       | 0.03                     | MODY         | INC. EUROPE |
| D       | C      | lear    |         | *       |                          | Limit        | •           |
| 6       |        |         |         |         |                          | Day          | •           |
| В       |        |         |         |         |                          | Stag         | •• 0 ×      |
|         | LM     | E exch  | ange re | jectior | n: The specifie<br>found | d tag 58 cou | ildn't be   |

#### 4.1 Steps to resolve

- 1. Login to LMEselect GUI using PTRM Manager user role
- 2. Ensure the Tag 58(Clearing account) is correctly setup

# 5 Error – RFQ not sent. No Routing Account Specified

| 0     | - ×  | Market Grid  | ł   |         |        |         |        |       |                                   | 6      | ×                  |                 |               |                |         |          |              |            |             |          |
|-------|------|--------------|-----|---------|--------|---------|--------|-------|-----------------------------------|--------|--------------------|-----------------|---------------|----------------|---------|----------|--------------|------------|-------------|----------|
|       |      | (2) Contract | Pos | Lost    | NetCho | CERTIF  | BUDITY | Bid   |                                   |        |                    |                 |               |                |         |          |              |            |             |          |
| 1.1.1 | 1.70 | TAA TOM      | rea | LUOL    | nocong | minouya | broacy | bid   | Strategy Crea                     | tion   |                    |                 |               | cromoc         | ATION   |          |              |            |             | 0 – O ×  |
| ASKS  | LIQ  | ⊡ AA C       |     |         |        |         | 5      | 1920  |                                   |        |                    | 14-04-4007      | 00.4.04.41    | CERTIFIC       | ATION   |          |              |            |             | _        |
|       |      | () AA 3M     |     | 1675.00 | +15.00 |         | 4      | 1674  | LME V                             | ler    | npiates E          | +1xGA 1307.     | 22 - TXGA AU  | JG23           |         |          |              |            |             |          |
|       |      | ⊡ AA 050722  |     |         |        |         |        |       | Avg price strip                   | Ê      |                    | Con             | tract         |                | Side    | Ratio    | Bid A        | sk         |             |          |
|       |      | ● AA 060722  |     |         |        |         | 5      | 1920. | <ul> <li>Clear legs on</li> </ul> | ×      | Future             | CA - Coppe      | 13Jul         | 122            | в       | 1        |              |            |             |          |
|       |      | ⊡ AA 070722  |     |         |        |         | 1      | 1675. | submit                            | ×      | Future             | CA - Coppe      | 16Aug         | g23            | S       | 1        |              |            |             |          |
|       |      | ⊡ AA 080722  |     |         |        |         |        |       |                                   | +      |                    |                 |               |                |         |          |              |            |             |          |
|       |      | ⊡AA 110722   |     |         |        |         | 1      | 1675. |                                   |        |                    |                 |               |                |         |          |              |            |             |          |
|       |      | ⊡AA 120722   |     |         |        |         |        |       |                                   |        |                    |                 |               |                |         |          |              |            |             |          |
|       |      | ⊡AA 130722   |     |         |        |         |        |       |                                   | -      |                    |                 |               |                |         |          |              |            |             |          |
|       |      | ⊡AA 140722   |     |         |        |         |        |       |                                   |        |                    | - Cover         |               |                |         |          |              |            |             | <b>•</b> |
|       |      | ⊡AA 150722   |     |         |        |         |        |       |                                   |        |                    |                 |               | Track          | 01      |          |              |            |             |          |
| _     |      | ⊡AA 180722   |     |         |        |         |        |       |                                   | See    | d Exchange         | Str             | ategy         | Trade          | Block   | atch R   | -Q Statu     | S          |             | Message  |
|       |      | A TAKE       |     |         |        |         |        |       |                                   |        |                    |                 |               |                |         |          |              |            |             |          |
| _     |      |              |     |         |        |         |        |       |                                   |        |                    |                 |               |                |         |          |              |            |             |          |
| _     |      |              |     |         |        |         |        |       |                                   |        |                    |                 |               |                |         |          |              |            |             |          |
| _     |      |              |     |         |        |         |        |       |                                   |        |                    |                 |               |                |         |          |              |            |             |          |
|       |      |              |     |         |        |         |        |       |                                   |        |                    |                 |               |                |         |          |              |            |             |          |
|       |      |              |     |         |        |         |        |       |                                   |        |                    |                 |               |                |         |          |              |            |             | 3        |
|       |      |              |     |         |        |         |        |       | REC                               | ) not: | sent. No Roi       | uting Account s | pecified. Pli | ease_Select an | RFQ Rou | ting Acc | ount in Pref | erences be | fore re-sub | mitting. |
|       |      |              |     |         |        |         |        |       |                                   | _      |                    |                 |               |                |         |          |              |            |             |          |
|       |      |              |     |         |        |         |        |       |                                   |        |                    |                 |               |                |         |          |              |            |             |          |
|       |      |              |     |         |        |         |        |       | Audit Trail                       |        |                    | EDTIFICATION    |               | 0 -            |         |          |              |            |             |          |
|       |      |              |     |         |        |         |        |       | Time Exch                         | Co     | ntract M           | essage Type     | ExecType      | B/S OrdQty     | FillOt  |          |              |            |             |          |
|       |      |              |     |         |        |         |        | 00:   | 10:18.244 LME                     | NI 3   | 00922 <b>(</b> Pos | itionModifi     |               |                |         |          |              |            |             |          |
|       |      |              |     |         |        |         |        | 00:   | 10:18.243 LME                     | NI     | 230922 Pos         | itionModifi     |               |                |         |          |              |            |             |          |
|       |      |              |     |         |        |         |        | 00:   | 10:18.232 LME                     | NI     | 270722 Pos         | itionModifi     |               |                |         |          |              |            |             |          |
|       |      |              |     |         |        |         |        | 00:   | 10:18.229 LME                     | NI     | 130722 Pos         | itionModifi     |               |                |         |          |              |            |             |          |

#### 5.1 Steps to resolve

- 1. Go to Edit -> Preferences
- 2. Navigate to Accounts
- 3. Select 'RFQ' under Routable Accounts and select 'LME' under Exchange dropdown

4. Click Save

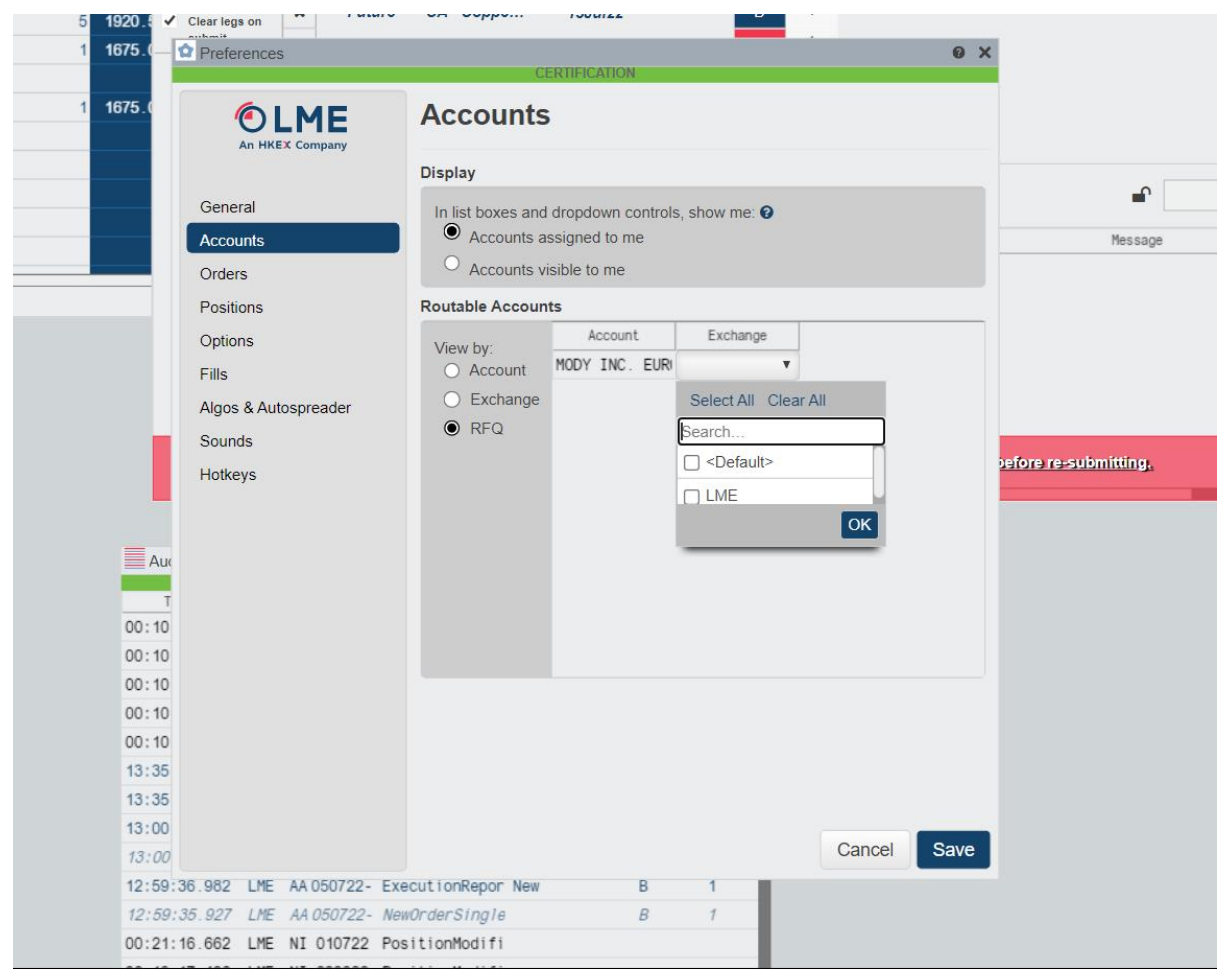

## 6 Error - Not entitled to live market data for this product

|            |                     | CER                | TIFICATIO       | 朔                     |                       |        |      |        |
|------------|---------------------|--------------------|-----------------|-----------------------|-----------------------|--------|------|--------|
| 🖸 Contract | Pos Last            | NetChg             | WrkBuys         | Bidûty                | Bid                   | Ask    | AskC | aty Wi |
| ∃AA 3M     |                     |                    |                 |                       |                       |        |      |        |
| -          |                     |                    |                 |                       |                       |        |      |        |
| - •        |                     |                    |                 |                       |                       |        |      |        |
|            |                     |                    |                 |                       |                       |        |      |        |
|            |                     |                    |                 |                       |                       |        |      |        |
|            |                     | and see all states | 1.12            | _                     |                       |        |      |        |
|            | ELME AA 3M J        | ZZZSUDA            | CC1<br>CERTIFIC | ATION                 |                       | 0->    | 9    |        |
|            | 1 5 10              | 1                  |                 | *                     | 7775ul                | Acc1 V |      |        |
|            | 1 5 10              |                    | -1              | 0.00                  | Limit                 |        | 4    |        |
|            | 100 500             | <u></u>            |                 | 0.00                  | Dav                   |        | 4    |        |
|            | Clear               | *                  |                 | *                     | Day                   | -      | 2    |        |
|            | -                   |                    |                 |                       | Colorage              |        |      |        |
|            |                     |                    | -               | and the same          | and the second second |        | 3    |        |
|            | Notent              | itled to liv       | e marke         | et data for           | ihis produ            | et -   |      |        |
|            | <u>.</u>            |                    |                 |                       |                       |        |      |        |
|            | Contraction and its |                    |                 | and the second second | Concernance of        |        |      |        |
|            | Notentitle          | to live m          | lankelt us      | na for this           | product               |        |      |        |

1. Raise a ticket to LME Trading Operations by navigating to Support -> Send Feedback.

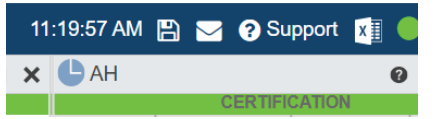

2. In the left pane of the open Feedback widget, describe the issue or provide feedback for the corresponding widget.

**Include screenshot and data** option is checked by default and a screenshot of the widget with corresponding Meta data is sent to LME with your feedback.

**Note**: Including the screenshot and data helps LME more quickly diagnose your issue.

## 7 Error - User(x) not allowed to trade(x) outrights

|                   | CER                        |                                            |              |            |
|-------------------|----------------------------|--------------------------------------------|--------------|------------|
| 1 5 10<br>100 500 | <u></u> 1                  | <b>*</b>                                   |              | C. EUV     |
| Clear             | +                          | •                                          | Day          | v          |
| 12 23             | 66.50                      |                                            | 🗌 Stage 🔻    | C          |
|                   |                            |                                            |              |            |
| TT pre-trade r    | isk rejection:<br>to trade | User (Hmodytra<br>(AH) outrights           | ider) not al | ×<br>lowed |
| IT pre-trade r    | isk rejection:<br>to trade | User (Hmodytra<br>(AH) outrights<br>U      | ıder) not al | lowed      |
| TT pre-trade r    | isk rejection:<br>to trade | User (Hmodytra<br>(AH) outrights<br>0<br>0 | ider) not al | lowed      |

#### 7.1 Steps to resolve

1. Raise a ticket to LME Trading Operations by navigating to Support -> Send Feedback.

| 11 | :19:57 AM [ | B |   | 🥐 Su    | pport  | x |   |
|----|-------------|---|---|---------|--------|---|---|
| ×  | AH          |   |   |         |        |   | 0 |
|    |             |   | C | ERTIFIC | CATION |   |   |

2. In the left pane of the open Feedback widget, describe the issue or provide feedback for the corresponding widget.

**Include screenshot and data** option is checked by default and a screenshot of the widget with corresponding Meta data is sent to LME with your feedback.

Note: Including the screenshot and data helps LME more quickly diagnose your issue.

| 1 LME       | CA JAN  | 24   DDDTag5                   | 581                                | 0 -                             | x |
|-------------|---------|--------------------------------|------------------------------------|---------------------------------|---|
|             |         | CER                            | TIFICATION                         |                                 |   |
| 1 !         | 5 10    | <b>^</b>                       | <b>^</b>                           | DDDTag581                       | ۳ |
| 100         | 500     | 1                              | 9928.25                            |                                 | ۳ |
| Cle         | ear     | 4                              | •                                  | Day                             | ۳ |
|             | 100 95  | 66.00                          |                                    | 🗌 Stage 🕶 🎜                     |   |
| TT p<br>not | allowed | risk rejection<br>to submit or | n: User (MNorth<br>ders with accou | _GSF_new_ac2)<br>nt (DDDTag581) | × |

## 8 Error - User(x) not allowed to submit orders

#### 8.1 Steps to Resolve

- 1. Login to Setup App as an Member admin
- 2. Go to Accounts  $\rightarrow$  Navigate to the account(DDDTag581 in this case)
- 3. Go to Users Tab
- 4. Click on the user (MNorth\_GSF\_new\_ac2)
- 5. Under Order Permissions, ensure 'Submit Native Orders' permissions is ticked

## 9 Error - Connectivity to TT server is currently unavailable

|                                          | Temp | lates 🛛 😫 | +1xLeg1          |       |          |       |     |         |          |
|------------------------------------------|------|-----------|------------------|-------|----------|-------|-----|---------|----------|
| Ava price strip                          | ŵ    |           | Contract         |       | Side     | Ratio | E   | Bid Ask |          |
| <ul> <li>Clear legs on submit</li> </ul> | × (  | Select .  |                  |       | В        | 1     |     | I       |          |
|                                          |      |           |                  |       |          |       |     |         |          |
|                                          |      |           |                  |       |          |       |     |         |          |
|                                          |      | Create    | Cover            |       |          |       |     |         | <b>•</b> |
|                                          | Seed | Exchange  | Strategy         | Trade | Block Wa | atch  | RFQ | Status  | Message  |
|                                          | ø    | LME       | AH 130722-270722 | -     | (        | 2     | "   | Created |          |
|                                          | ø    | LME       | AH DEC25-DEC30   | -     | (        | 2     | "   | Created |          |
|                                          | ø    | LME       | AH DEC25-DEC31   | -     | (        | 2     | "   | Created |          |
|                                          | æ    | LME       | AH JUL25-JUL31   |       | (        | 2     | "   | Created |          |
|                                          |      | LME       | AA 281222-DEC23  |       | (        | 2     | "   | Created |          |
|                                          |      | I ME      | AA 141222-281222 | -     | (        | 2     | "   | Created |          |
|                                          | 1    | LIL       |                  |       |          |       | 111 | Exists  |          |
|                                          | 1    | LME       | NI DEC24-DEC25   |       |          |       |     |         |          |

Refresh the page (Ctrl+F5)

## 10 Error - Max concurrent market data sessions exceeded: AH XXXXX

|                                              |                            |                                                      |                                                                                                    | CERTIFICAT        | ON                        |                     |                          |                                            |                                                 |         |
|----------------------------------------------|----------------------------|------------------------------------------------------|----------------------------------------------------------------------------------------------------|-------------------|---------------------------|---------------------|--------------------------|--------------------------------------------|-------------------------------------------------|---------|
| LME                                          | Temp                       | lates                                                | Untitled                                                                                                    |                   |                           |                     |                          |                                            |                                                 |         |
| Avg price strip                              | ŵ                          |                                                      | Contract                                                                                                    |                   | Side                      | Ratio               | Bid                      | Ask                                        |                                                 |         |
| <ul> <li>Clear legs on<br/>submit</li> </ul> | +                          |                                                      |                                                                                                    |                   |                           |                     |                          |                                            |                                                 |         |
|                                              |                            |                                                      |                                                                                                    |                   |                           |                     |                          |                                            |                                                 |         |
|                                              |                            | Create                                               |                                                                                                    |                   |                           |                     |                          |                                            |                                                 | 0       |
|                                              |                            | Greate                                               | Cover                                                                                                    |                   |                           |                     |                          |                                            |                                                 | •       |
|                                              | Seed                       | Exchange                                             | Strategy                                                                                                    | Trade B           | lock W                    | atch                | RFQ                      | Status                                     |                                                 | Message |
|                                              |                            |                                                      |                                                                                                    |                   |                           |                     |                          |                                            |                                                 |         |
|                                              | ø                          | LME                                                  | AH JUL22-270722                                                                                                    |                   |                           | 2                   | iii Cr                   | eated                                      |                                                 |         |
|                                              | #<br>#                     | LME                                                  | AH JUL22-270722<br>AH 130722-270722                                                                                                    |                   | AH JUL                    | 22-270 <sup>-</sup> | 722   <i>M</i> C         | eated<br>DDY INC. EU                       | IROPE D 🔞                                       | - ×     |
|                                              | 8                          | LME<br>LME<br>LME                                    | AH JUL22-270722<br>AH 130722-270722<br>AH DEC25-DEC30<br>AH DEC25-DEC31                                                                            |                   | AH JUL                    | .22-270             | 722   <i>M</i> C<br>CERT | eated<br>DDY INC. EL<br>IFICATION          |                                                 | C EU▼   |
|                                              | 8<br>8<br>8<br>8           | LME<br>LME<br>LME<br>LME                             | AH JUL22-270722<br>AH 130722-270722<br>AH DEC25-DEC30<br>AH DEC25-DEC31<br>AH JUL25-JUL31                                                          | 1 5<br>100        | AH JUL<br>10<br>500       | 22-270 <sup>-</sup> |                          | eated<br>DDY INC. EL<br>IFICATION<br>10.00 | IROPE D Ø                                       | C. EU▼  |
|                                              | 8 8 8                      | LME<br>LME<br>LME<br>LME<br>LME<br>LME               | AH JUL22-270722<br>AH 130722-270722<br>AH DEC25-DEC30<br>AH DEC25-DEC31<br>AH JUL25-JUL31<br>AA 281222-DEC23                                       | 1 5<br>100<br>Cle | AH JUL<br>10<br>500<br>ar | 22-270              |                          | eated<br>DDY INC. EU<br>IFICATION<br>0.00  | IROPE D @<br>MODY IN<br>Limit<br>Day            | C. EU▼  |
|                                              | 1<br>1<br>1<br>1<br>1<br>1 | LME<br>LME<br>LME<br>LME<br>LME<br>LME<br>LME        | AH JUL22-270722<br>AH 130722-270722<br>AH DEC25-DEC30<br>AH DEC25-DEC31<br>AH JUL25-JUL31<br>AA 281222-DEC23<br>AA 141222-281222                   | 1 5<br>100<br>Cle | AH JUL<br>10<br>500<br>ar | 22-270 <sup>-</sup> |                          | eated<br>DDY INC. EU<br>IFICATION<br>0.00  | IROPE D @<br>MODY IN<br>Limit<br>Day<br>Stage • |         |
|                                              | 1 1 1 1 1 1 1 1            | LME<br>LME<br>LME<br>LME<br>LME<br>LME<br>LME<br>LME | AH JUL22-270722<br>AH 130722-270722<br>AH DEC25-DEC30<br>AH DEC25-DEC31<br>AH JUL25-JUL31<br>AA 281222-DEC23<br>AA 141222-281222<br>NI DEC24-DEC25 | 1 5<br>100<br>Cle | AH JUL<br>10<br>500<br>ar | 22-270              |                          | eated                                      | IROPE D  MODY IN Limit Day Stage                |         |

#### 10.1 Steps to Resolve

- 1. This error occurs when you have more than one Trade App screens open across different browsers (e.g. Edge & Chrome)
- 2. In the top right hand corner, you should be able to see below session status. Click on Close other sessions to ensure only existing Trade App session is active

| ۷  | (1) Main 🔻 10:23:39 AM 🖺 🖂                                                                      | ? Support                         | I !         | •     |
|----|-------------------------------------------------------------------------------------------------|-----------------------------------|-------------|-------|
| S  | Session Status                                                                                  |                                   | ×           |       |
|    | V 🕕 Market Data                                                                                 |                                   |             |       |
|    | Market Data Session Exceeded                                                                    |                                   |             |       |
|    | You are attempting to exceed the maximu<br>of concurrent market data sessions for or<br>groups. | um allowed num<br>ne or more prod | iber<br>uct |       |
|    | You can continue using this session with                                                        | out market data.                  |             |       |
|    | Close other session                                                                             | าร                                |             |       |
|    | Show all status                                                                                 |                                   |             |       |
|    | 0                                                                                               |                                   | -           |       |
|    | 0                                                                                               |                                   |             |       |
|    |                                                                                                 |                                   |             |       |
| -  | enection: MEL Connection - PDP (IME)                                                            |                                   |             |       |
| Se | Accounts                                                                                        |                                   |             |       |
| Ge | eneral Settings                                                                                 |                                   |             |       |
|    | Connection Enabled                                                                              |                                   |             |       |
|    | <ul> <li>Max connection attempts reached</li> </ul>                                             | , connection deactivated.         | . Check the | conne |

11 Error - Account is not configured with a valid LME connection for performing this action

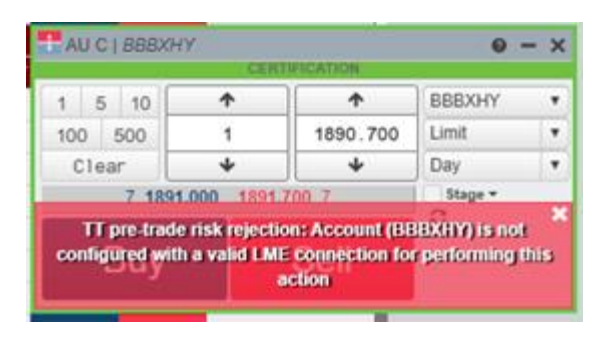

- 1. Login to Setup App as a Member Admin for account BBBXHY
- 2. Go to Connections Tab and select a valid connection. In scenario where a connection is added to parent account and 'Apply to Sub account' checkbox is ticked, the child account should by default the connection on parent account

|                             |                                                                                                    | _                            |                       |                                            |
|-----------------------------|----------------------------------------------------------------------------------------------------|------------------------------|-----------------------|--------------------------------------------|
| TONY                        | : BBB - Precious Metals                                                                            | LM                           | IE I                  |                                            |
|                             | ADDD Reco Motole                                                                                   | I M                          | IF ,                  | _                                          |
| Settings Users Limits       | SOD/Credit Connections Exchanges FIX Sessions Restrictions Sharing Change Logs                     |                              |                       |                                            |
| Exchange Properties         |                                                                                                    |                              |                       |                                            |
| Exchange Properties         |                                                                                                    |                              |                       |                                            |
|                             |                                                                                                    | Apply to all<br>sub-accounts | Lock sub-<br>accounts | Client Can<br>Override †                   |
| Account Type *              | House 🗸                                                                                            |                              |                       |                                            |
|                             | Value is set in parent account (MODY INC.)                                                         |                              |                       |                                            |
| Client Country              | UNITED KINGDOM                                                                                     |                              |                       |                                            |
|                             | Required if Account Type is Client ISA or Client OSA<br>Value is set in parent account (MODY INC.) |                              |                       |                                            |
| Direct Electronic Access    | The trader has direct electronic access - Default                                                  |                              |                       |                                            |
|                             | Value is set in parent account (MODY INC.)                                                         |                              |                       |                                            |
| Trading Capacity            | Deal                                                                                               |                              |                       |                                            |
|                             | Value is set in parent account (MODY INC.)                                                         |                              |                       |                                            |
| Execution Decision Country  | UNITED KINGDOM                                                                                     |                              |                       |                                            |
|                             | Value is set in parent account (MODY INC)                                                          |                              |                       |                                            |
| Investment Decision Country | UNITED KINGDOM                                                                                     |                              |                       |                                            |
|                             | Value is set in parent account (wour live.)                                                        |                              |                       |                                            |
| Decision Maker              | 123                                                                                                |                              |                       | Value is set in parent account (MODY INC.) |
| Client ID (House)           | 123                                                                                                |                              |                       |                                            |
|                             |                                                                                                    |                              |                       |                                            |

## 12 Error - Client field is missing

|             |                 | 0                 | 2503.7   | 4        |
|-------------|-----------------|-------------------|----------|----------|
| LME AH 1008 | 822   MODY INC  | C. EUROPE DES     | SK 1 🛛 😧 | - ×      |
| 1 5 10      | <b>^</b>        | <b>^</b>          | MODY IN  | C. EU▼   |
| 100 500     | 1               | 2504.00           | AAAHMPM  | 1        |
| Clear       | +               | +                 | Limit    | T        |
|             |                 |                   | Day      | •        |
|             |                 |                   | Stage 🕶  | <b>C</b> |
| Bitigat     | teway rejection | : Client field is | missing. | ×        |
|             |                 | 0                 | 2500.4   | 9        |
|             |                 | 0                 | 2500.6   | 3        |

- 1. On the LMEtrader Trade App, Go to Edit  $\rightarrow$  Preferences  $\rightarrow$  Orders
- 2. Tick 'Show Order Profiles' & 'Account Selection drives order profiles'

| Preferences                                                                                      | ? X -1                                                                                                    |
|--------------------------------------------------------------------------------------------------|----------------------------------------------------------------------------------------------------|
|                                                                                                  | Orders                                                                                                    |
| General<br>Accounts<br>Orders<br>Positions<br>Fills<br>Algos & Autospreader<br>Sounds<br>Hotkeys | □ Left click = aggressive         ● Seed with market quantity         □ Seed zero if market quantity exceeds max quantity         ● Seed with Settlement Price when no market is available         □ Delete MD Trader orders with right mouse button         □ Enable Position in Queue (PIQ) ●         □ Enable (PIQ) for orders from other users ●         □ Show Exchange Clearing Account edit box         □ Sticky accounts in order entry widgets         □ Show order entry compliance fields         ✓ Show order profile dropdown         Search order profile susing:         Contains         ✓ Account selection drives order profiles         □ Reset to default upon submit         □ Retain order profile         □ Populate TextTT with algo template name         Order Book modification seeding:       Original Qty         Cancel       Save |
|                                                                                                  |                                                                                                    |

3. Open the order ticket to place an order and ensure the correct OTD profile is selected If the error still persists then contact your Member Admin who can follow below steps to resolve the issue,

- 1. Login to Setup App as a Member Admin
- 2. Go to Order Tag Defaults
- 3. Filter on the **Profile** used to placed orders
- 4. Populate Account Type field as this is a required setting

13 Error - Request not allowed in current order book state

|    |             |                               | 0                | 2504.24        |      |      |         |
|----|-------------|-------------------------------|------------------|----------------|------|------|---------|
| 50 | EME AH 020  | 822   <i>MODY I</i> N         | IC. EUROPE DE    | SK 1 🛛 🛛 🗖     | - x  |      |         |
| 15 |             | CERT                          | TIFICATION       |                |      | . 50 | 2439.50 |
|    | 1 5 10      | <b>^</b>                      |                  | MODY INC.      | EU▼  | . 50 | 2439.50 |
|    | 100 500     | 5                             | 2504.50          | AAAHMPM1       |      |      |         |
|    | Clear       | +                             | <b>•</b>         | Limit          | V    |      |         |
|    |             |                               |                  | Day            | •    |      |         |
|    |             |                               |                  | Stage - C      |      |      |         |
|    | LME exchang | e reject <mark>ion: Re</mark> | equest not allow | ed in the curr | rent |      |         |
|    |             | order                         | book state       |                |      |      |         |
|    |             |                               | 0                | 2503.74        |      |      |         |
|    |             |                               |                  |                |      |      |         |
|    |             |                               | 0                | 2501.24        |      |      |         |

1. Raise a ticket to LME Trading Operations by navigating to Support -> Send Feedback.

| 11 | :19:57 AM 🖺 🖂 😯 Support | X |   |
|----|-------------------------|---|---|
| ×  | <b>В</b> АН             |   | 0 |
|    | CERTIFICATION           |   |   |

2. In the left pane of the open Feedback widget, describe the issue or provide feedback for the corresponding widget.

**Include screenshot and data** option is checked by default and a screenshot of the widget with corresponding Meta data is sent to LME with your feedback.

Note: Including the screenshot and data helps LME more quickly diagnose your issue.

## 14 Error - Trading a/c not visible in UI

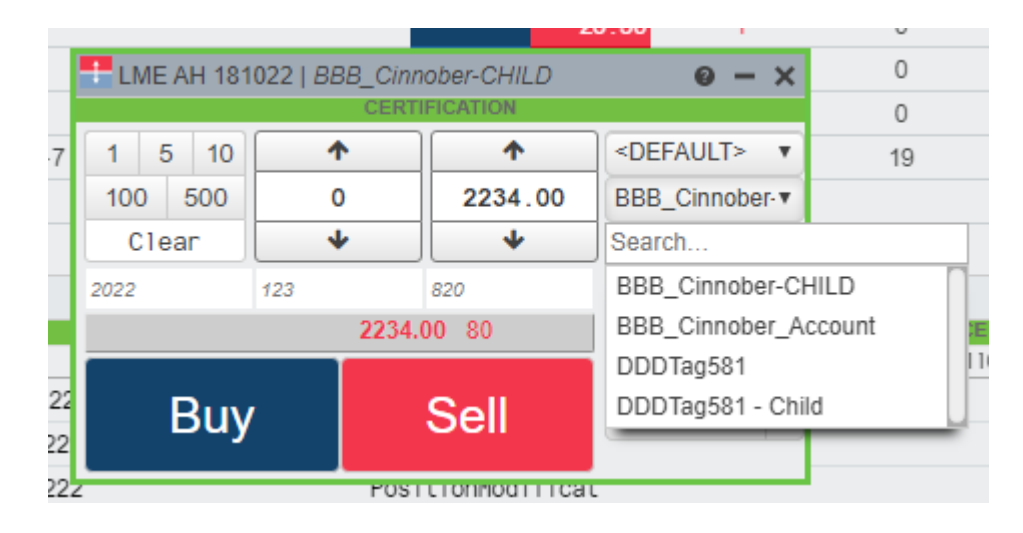

#### 14.1 Steps to Resolve

- 1. Login to Setup App
- 2. Go to Users on left navigation pane -> Navigate to the user in question
- 3. Go to Accounts Tab & Ensure account is added to the user

- 4. Once the account has been added, Go to Order Permissions and ensure 'Submit Native Orders' permission is ticked
- If step 4 is already done, then ensure the Account Permissions are set to allow by going to Accounts -> Navigate to the account -> Go to Restrictions Tab -> Click Allow for Modify Orders/Submit Native Orders

| rder f | Permissions                                                                                            |
|--------|----------------------------------------------------------------------------------------------------|
| ] Upc  | Jate positions (e.g., create manual fills)                                                             |
| Con    | firm Fills                                                                                             |
| 🗋 Sub  | rmit Block/Cross Orders <i>Denied <sup>x</sup></i>                                                     |
| Sub    | mit Staged Orders                                                                                      |
| Onl    | y Allow Price Improvements on Child Orders (based on the parent limit price)                           |
| ] Mar  | nage Staged Orders without Claiming                                                                    |
| ] Mar  | nage Own Staged Orders                                                                                 |
| ] Mar  | nage Orders Staged by Others                                                                           |
| ] Moo  | dify clearing account on working orders (ASX only) Denied $^{	imes}$                                   |
| Moo    | dify clearing account on fills                                                                         |
| Del    | ete Orders                                                                                             |
| ✓      | Modify Orders                                                                                          |
|        | Submit Native Orders                                                                                   |
|        | Will allow user to directly submit exchange-supported order types, with the exception of Market orders |
|        | Market Denied <sup>X</sup>                                                                             |
|        | GLC (GTDate                                                                                            |
|        |                                                                                                    |

| + New Account 🛛 🕾 CI           | me K Delete                                                                                                    |                                                                                                    |                                                                                                    |                                                                                                    |                                                                                                    |                                                                                                    |                      |                                                                                                    |
|--------------------------------|----------------------------------------------------------------------------------------------------|----------------------------------------------------------------------------------------------------|----------------------------------------------------------------------------------------------------|----------------------------------------------------------------------------------------------------|----------------------------------------------------------------------------------------------------|----------------------------------------------------------------------------------------------------|----------------------|----------------------------------------------------------------------------------------------------|
| O Name                         | 🔺 🕇 Con                                                                                                    | npany                                                                                                    | Type 🔺                                                                                                    | Trading Disabled                                                                                                    | Disabled by Auto-Ilquidation                                                                                                    | Disabled by Max Order Limit                                                                                                    | Trading Disabled Sub | Order Cross                                                                                                    |
| MODY INC. EUROPE DESK          | 1 Lor                                                                                                    | don Metal Excha                                                                                                    | Routing (external clearin                                                                                                    |                                                                                                    |                                                                                                    |                                                                                                    |                      |                                                                                                    |
|                                |                                                                                                    |                                                                                                    |                                                                                                    |                                                                                                    |                                                                                                    |                                                                                                    |                      |                                                                                                    |
|                                |                                                                                                    |                                                                                                    |                                                                                                    |                                                                                                    |                                                                                                    |                                                                                                    |                      |                                                                                                    |
|                                |                                                                                                    |                                                                                                    |                                                                                                    |                                                                                                    |                                                                                                    |                                                                                                    |                      |                                                                                                    |
|                                |                                                                                                    |                                                                                                    |                                                                                                    |                                                                                                    |                                                                                                    |                                                                                                    |                      |                                                                                                    |
| 4                              |                                                                                                    |                                                                                                    |                                                                                                    |                                                                                                    | •••                                                                                                    |                                                                                                    |                      |                                                                                                    |
| Account: MODY INC. EUROPE      | DESK 1   Parent: MODY                                                                                                    | INC. EUROPE                                                                                                    |                                                                                                    |                                                                                                    |                                                                                                    |                                                                                                    |                      |                                                                                                    |
| Settings Users Limits          | SOD/Credit Connection                                                                                                    | s Exchanges                                                                                                    | FIX Sessions Restrictions                                                                                                    | Sharing Chang                                                                                                    | ae Logs                                                                                                    |                                                                                                    |                      |                                                                                                    |
|                                |                                                                                                    |                                                                                                    |                                                                                                    |                                                                                                    |                                                                                                    |                                                                                                    |                      |                                                                                                    |
| General                        |                                                                                                    |                                                                                                    |                                                                                                    |                                                                                                    |                                                                                                    |                                                                                                    |                      |                                                                                                    |
| Apply Restrictions (Selecting  | Deny in the Account Restricti                                                                                                    | ons will restrict any us                                                                                                    | ser from using the related function                                                                                                    | onality in this account or                                                                                                    | r in any sub-account, regardless o                                                                                                    | f the user's specific settings)                                                                                                    |                      |                                                                                                    |
|                                |                                                                                                    |                                                                                                    |                                                                                                    |                                                                                                    |                                                                                                    |                                                                                                    |                      |                                                                                                    |
| Account Restrictions           |                                                                                                    |                                                                                                    |                                                                                                    |                                                                                                    |                                                                                                    |                                                                                                    |                      |                                                                                                    |
| Allow All Deny All             |                                                                                                    |                                                                                                    |                                                                                                    |                                                                                                    |                                                                                                    |                                                                                                    |                      |                                                                                                    |
| Order Permissions: Black/Cross |                                                                                                    |                                                                                                    |                                                                                                    |                                                                                                    |                                                                                                    |                                                                                                    |                      |                                                                                                    |
| Allow Deny                     |                                                                                                    |                                                                                                    |                                                                                                    |                                                                                                    |                                                                                                    |                                                                                                    |                      |                                                                                                    |
| Submit Block                   | /Cross Orders                                                                                                    |                                                                                                    |                                                                                                    |                                                                                                    |                                                                                                    |                                                                                                    |                      |                                                                                                    |
| Order Permissions: Native      |                                                                                                    |                                                                                                    |                                                                                                    |                                                                                                    |                                                                                                    |                                                                                                    |                      |                                                                                                    |
| Allow Deny                     |                                                                                                    |                                                                                                    |                                                                                                    |                                                                                                    |                                                                                                    |                                                                                                    |                      |                                                                                                    |
| O Submit Native                | °<br>9 Orders                                                                                                    |                                                                                                    |                                                                                                    |                                                                                                    |                                                                                                    |                                                                                                    |                      |                                                                                                    |
|                                |                                                                                                    |                                                                                                    |                                                                                                    |                                                                                                    |                                                                                                    |                                                                                                    |                      |                                                                                                    |
|                                | New Account     New Account     New Account     New Account     New Account     New Account: MODY INC. EUROPE DESK     Settings Users Limits     General     Apply Restrictions (Selecting     Apply Restrictions     Account Restrictions     Alow Al Ceny Al     Order Permission: Res/Cross     Alow Deny     Submit Block     Order Permission: Native     Aliow Deny     Submit Block     Order Memory Submit Block     Order Memory Submit Block     Order Memory Submit Block     Order Memory Submit Block     Order Memory Submit Block     Order Memory Submit Block     Order Memory Submit Block     Order Memory Submit Block     Order Memory Submit Block     Order Memory Submit Block     Order Memory Submit Block | New Account     Prisice     New Account     Prisice     New Account     Prisice     New Account     Prisice     New Account     New Account     New     New Account     New Account     N | New Account     P(Lisuc     New Account     P(Lisuc     New Account     P(Lisuc     New Account     New Account     New Account     New Account     NoDY INC. EUROPE DESK 1     Company     Company     Account: MODY INC. EUROPE DESK 1     Parent: MODY INC. EUROPE     Setting     Uses     Units     SOD/Credit     Connections     Exchanges      Ceneral     Apply Restrictions     (Selecting Deny in the Account Restrictions will restrict any u      Account: Restrictions     (Selecting Deny in the Account Restrictions will restrict any u      Account: Restrictions     (Selecting Deny in the Account Restrictions     New Deny     Submit Block/Creas      Account     Restrictions      Mody Deny     Mody Orders      Mody Orders      Mody Orders      Mody Orders      Mody Orders      Mody Orders      (Selecting Deny Intervented Processed      (Selecting Deny Intervented Processed      (Selecting Deny Intervented Procesed | New Account     Plane     A good of the second formula in the Account Model Exchanage     A count: MODY INC. EUROPE DESK 1     Andread Exchanage     A count: MODY INC. EUROPE DESK 1     Andread Exchanage     A count: MODY INC. EUROPE DESK 1     A count: MODY INC. EUROPE DESK 1     A count: Restrictions     (Selecting Dary in the Account Restrictions will restrict any user from using the related function     A count: Restrictions     (Selecting Dary in the Account Restrictions will restrict any user from using the related function     A count: Restrictions     (Selecting Dary in the Account Restrictions will restrict any user from using the related function     A count: Restrictions     (Selecting Dary in the Account Restrictions will restrict any user from using the related function     (Selecting Dary in the Account Restrictions     (Selecting Dary in the Account Restrictions     (Selecting Dary in the Account Restrictions     (Selecting Dary in the Account Restrictions     (Selecting Dary in the Account Restrictions     (Selecting Dary in the Account Restrictions     (Selecting Dary in the Account | New Account     Pitchus     It is is is     Non-     Norme     Non-     Non- | New Account     Price     New Account     Price     New Account     Price     New Account     Price     New Account     Price     New Account     NoDY INC. EUROPE DESK 1     London Metal Excha.     Routing (external clearin      Account: MODY INC. EUROPE DESK 1     Parent: MODY INC. EUROPE     Setting     Uses     Unes     Sobolecting Desy 1     Parent: MODY INC. EUROPE     Setting     Uses     Uses     Sobolecting Desy 1     Parent: MODY INC. EUROPE     Setting     Uses     Sobolecting Desy 1     Parent: MODY INC. EUROPE     Setting     Uses     Unes     Sobolecting Desy 1     Parent: MODY INC. EUROPE     Setting     Uses     Sobolecting Desy on the Account Restrictions     Sobolecting Desy on the Account Restrictions     Sobolecting Desy on the Account Restrictions     Sobolecting     Mody Orders     Sobolecting     Mody Orders     Sobolecting     Mody Orders     Sobolecting     Mody Orders     Sobolecting     Mody Orders     Sobolecting | New Account: Plane   | Very Account: Conspany Properties and the second frequency of the second of the second of the se |

## 15 Error - User not allowed to trade x spreads/strategies

| E LME | CA 121          | 021-141021   ZZ                    | ZZTestAcc1                         | 0 -                    | × |
|-------|-----------------|------------------------------------|------------------------------------|------------------------|---|
|       |                 | CERTI                              | FICATION                           |                        |   |
| 1 8   | 5 10            | <b>^</b>                           | <b>^</b>                           | ZZZTestAcc1            | • |
| 100   | 500             | 2                                  | 5.00                               | Limit                  | • |
| C16   | ear             | *                                  | +                                  | Day                    | • |
|       |                 |                                    |                                    | Stage 🕶                |   |
|       |                 |                                    |                                    | C                      |   |
| Π     | <b>pre-trad</b> | e risk rejection:<br>trade (CA) sp | : User (MNorth)<br>reads/strategie | ) not allowed to<br>es | × |

#### 15.1 Steps to resolve

1. Raise a ticket to LME Trading Operations by navigating to Support -> Send Feedback.

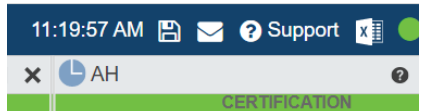

2. In the left pane of the open Feedback widget, describe the issue or provide feedback for the corresponding widget.

**Include screenshot and data** option is checked by default and a screenshot of the widget with corresponding Meta data is sent to LME with your feedback.

Note: Including the screenshot and data helps LME more quickly diagnose your issue.

### 16 Error - Proposed position(x) exceeds account(x) Max Long/Short Position Limit (10)

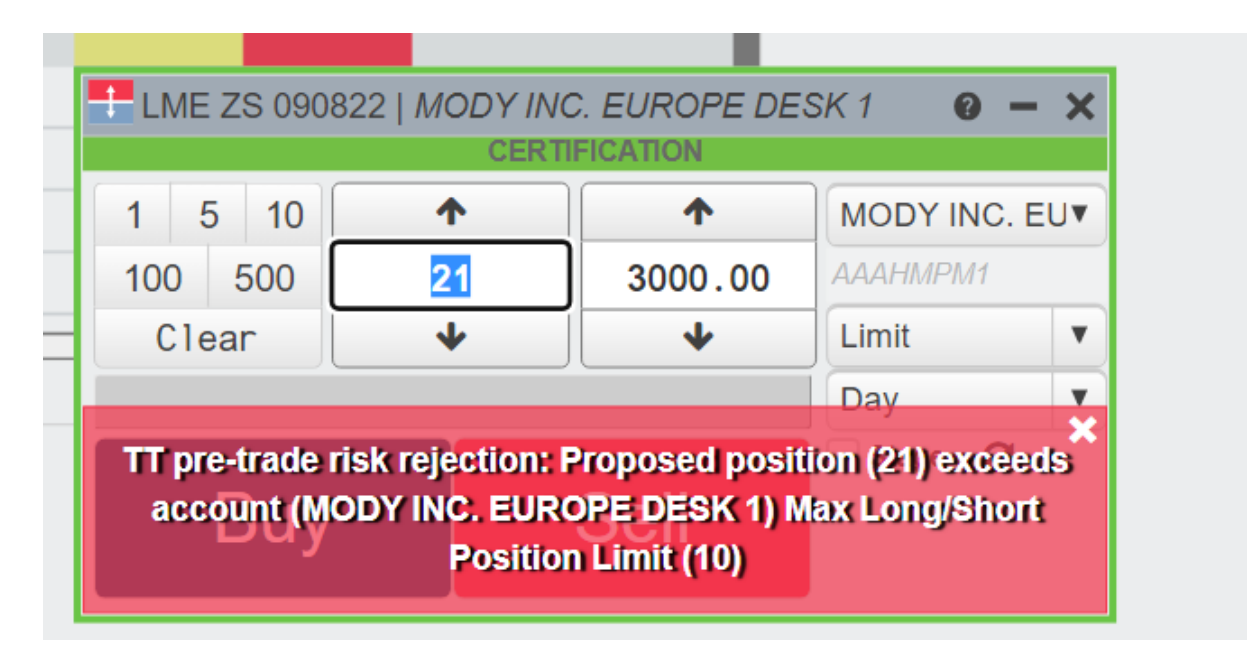

Max short position per contract

Max long position (gross)

Max short position (gross)

Trade out allowed

Max number of orders per day

Max child slice per % of average trade size

Not Set

10

Not Se

Not Set

Not Set

1. Raise a ticket to LME Trading Operations by navigating to Support -> Send Feedback.

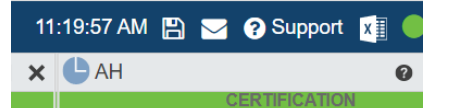

2. In the left pane of the open Feedback widget, describe the issue or provide feedback for the corresponding widget.

**Include screenshot and data** option is checked by default and a screenshot of the widget with corresponding Meta data is sent to LME with your feedback.

Note: Including the screenshot and data helps LME more quickly diagnose your issue.

| Lim | its            |                    |                |           |         |          |               |                |              |                       |                        |                                 |
|-----|----------------|--------------------|----------------|-----------|---------|----------|---------------|----------------|--------------|-----------------------|------------------------|---------------------------------|
|     | ID             | Exchange           | Product Family | Prod Type | Product | Contract | Inter Product | Max position f | Max position | Max long position per | Max short position per | Max long position Max short pos |
| ~   | 1322849        | LME                | ZS             | Future    | *       | *        |               |                |              |                       |                        | 10                              |
|     |                |                    |                |           |         |          |               |                |              |                       |                        |                                 |
|     |                |                    |                |           |         |          |               |                |              |                       |                        |                                 |
|     |                |                    |                |           |         |          |               |                |              |                       |                        |                                 |
|     |                |                    |                |           |         |          |               |                |              |                       |                        |                                 |
|     |                |                    |                |           |         |          |               |                |              |                       |                        |                                 |
| •   |                |                    |                |           |         |          |               |                |              |                       |                        |                                 |
|     |                |                    |                |           |         |          |               |                |              |                       |                        |                                 |
| Ge  | eneral         |                    |                |           |         |          |               |                |              |                       |                        |                                 |
|     | Enforce ene    | argy limits in Cor | tracts         |           |         |          |               |                |              |                       |                        |                                 |
|     |                |                    |                |           |         |          |               |                |              |                       |                        |                                 |
| M   | ax position fa | mily (net)         |                | Not Set   |         |          |               |                |              |                       |                        |                                 |
| M   | ax position p  | roduct (net)       |                | Not Set   |         |          |               |                |              |                       |                        |                                 |
|     |                |                    |                |           |         |          |               |                |              |                       |                        |                                 |
| M   | ax long positi | ion per contract   |                | Not Set   |         |          |               |                |              |                       |                        |                                 |

# 17 Error - Credit Validation Failed

| 5 10   | <b>^</b> | <b>^</b> |          | . EU▼    |
|--------|----------|----------|----------|----------|
| 00 500 | 5        | 3000.00  | AAAHMPM1 |          |
| Clear  | ◆        | •        | Limit    | •        |
|        |          |          | Day      | <b>V</b> |
|        |          |          |          |          |

### 17.1 Steps to Resolve

Contact PTRM manager to review/update PTRM limits

# 18 Error - Errors on multiple LEI fields (10051, 10050)

| LME AA 090822   MODY INC         | C. EUROPE DES<br>IFICATION  | SK 1 🕜                      | - ×     |  |
|----------------------------------|-----------------------------|-----------------------------|---------|--|
| 1 5 10 🔶                         | <b>^</b>                    |                             | . EU▼   |  |
| 100 500 10                       | 1760.00                     | AAAHMPM1                    |         |  |
| Clear 🔸                          | •                           | Limit                       | •       |  |
|                                  |                             | Day                         |         |  |
| LME exchange rejection:<br>(1005 | Errors on mult<br>1, 10050) | Stage - (<br>iple LEI field | ×<br>Is |  |

- 1. Login to Setup App as a Member Admin
- 2. Go to Order Tag Defaults
- 3. Filter on the **Profile** used to placed orders
- 4. Populate Trading Capacity(10051) as this is required setting
- 5. Populate Direct Electronic Access (10050)

### 19 Error - Order quantity exceeds maximum order quantity of 100

| - |                                                                                                    |                      |                         |                |  |  |  |  |  |  |
|---|----------------------------------------------------------------------------------------------------|----------------------|-------------------------|----------------|--|--|--|--|--|--|
| 0 | LME AA 3M   MODY INC. EUROPE DESK 1 🛛 🕜 🗕 🗙                                                                     |                      |                         |                |  |  |  |  |  |  |
| 2 | CERTIFICATION                                                                                                   |                      |                         |                |  |  |  |  |  |  |
| 6 | 1 5 10                                                                                                    | <b>^</b>             | <b>^</b>                | TEST125 V      |  |  |  |  |  |  |
|   | 100 500                                                                                                    | 101                  | 1674.00                 | MODY INC. EU   |  |  |  |  |  |  |
|   | Clear                                                                                                    | •                    | •                       | AAAHMPM1       |  |  |  |  |  |  |
|   | <invest decision<="" th=""><th>&gt; 123056</th><th><client id=""></client></th><th>Limit <b>v</b></th></invest> | > 123056             | <client id=""></client> | Limit <b>v</b> |  |  |  |  |  |  |
|   | 12 1                                                                                                    | 674.50 <b>1675</b> . | 00 2                    | Day 🔻          |  |  |  |  |  |  |
|   | Stage - C                                                                                                    |                      |                         |                |  |  |  |  |  |  |
|   |                                                                                                    |                      |                         |                |  |  |  |  |  |  |
|   | Order qua                                                                                                    | nuty exceeds in      |                         |                |  |  |  |  |  |  |
|   |                                                                                                    |                      |                         |                |  |  |  |  |  |  |

#### 19.1 Steps to Resolve

- 1. Login to Trade App as Trading user
- 2. Go to Edit  $\rightarrow$ Order Profiles  $\rightarrow$ Select Profile (if there is no profile choose default)
- 3. Go to Local Rules Tab and click Edit (to update existing rule)

| Search profiles          Local Rules       Admm Rules         Profile       Prodile       Use Prod       Exch Group       Type       Account       Clearing Acct Order Order Order Order Order Order Type       Template       Text Text Text Text Text Text Text Text                                                                                                    | Cider Pio           | Juies   |    |               |         |      |      |       |      |          |               |               |              |        |     |      |      |            |          |      |      |      | - ~  |
|----------------------------------------------------------------------------------------------------|---------------------|---------|----|---------------|---------|------|------|-------|------|----------|---------------|---------------|--------------|--------|-----|------|------|------------|----------|------|------|------|------|
| Search profiles         Inclusion         Inclusion                                                   |                     |         |    |               |         |      |      |       |      |          | CERTIFICATION |               |              |        |     |      |      |            |          |      |      |      |      |
| Profile       Use       Prod       Exch       Group       Type       Account       Clearing Accc       Order Mass       TIF       SL,       Disp       Order Type       Template       Text       Text </th <th>Search profil</th> <th>les</th> <th></th> <th>Local Rules /</th> <th>Admin R</th> <th>ules</th> <th></th> <th></th> <th></th> <th></th> <th></th> <th></th> <th></th> <th></th> <th></th> <th></th> <th></th> <th></th> <th></th> <th></th> <th></th> <th></th> <th></th> | Search profil       | les     |    | Local Rules / | Admin R | ules |      |       |      |          |               |               |              |        |     |      |      |            |          |      |      |      |      |
| TEST125         d         *         *         MODY INC. EUROPE DESK         AAAHMPH1         0 2000 Day         1 0 Limit                                                                                                    | -                   | Profile | 습  | Profile       | Use     | Prod | Exch | Group | Туре |          | Account       | Clearing Acct | Order<br>Otv | Max    | TIF | SL I | Disp | Order Type | Template | Text | Text | Text | Text |
|                                                                                                    | TEST 125            |         | 2  | TEST 125      | 1       |      |      |       |      | MODY INC | EUROPE DESK   | AAAHMPM1      |              | 2000 0 | av  | 1    | 0    | imit       |          |      | -    | -    |      |
| 2                                                                                                    | <default></default> |         | 습  | 1201120       |         |      |      |       |      | 1001 110 | . LONGIE DEGN | 20010101      |              | 2000 1 | ay  |      | 0    | Limite     |          |      |      |      |      |
| 2                                                                                                    |                     |         |    |               |         |      |      |       |      |          |               |               |              |        |     |      |      |            |          |      |      |      |      |
| 2                                                                                                    |                     |         |    |               |         |      |      |       |      |          |               |               |              |        |     |      |      |            |          |      |      |      |      |
|                                                                                                    |                     |         |    |               |         |      |      |       |      |          |               |               |              |        |     |      |      |            |          |      |      |      |      |
|                                                                                                    |                     |         |    |               |         |      |      |       |      |          |               |               |              |        |     |      |      |            |          |      |      |      |      |
| 2                                                                                                    |                     |         |    |               |         |      |      |       |      |          |               |               |              |        |     |      |      |            |          |      |      |      |      |
| 2                                                                                                    |                     |         |    |               |         |      |      |       |      |          |               |               |              |        |     |      |      |            |          |      |      |      |      |
| <i>C</i>                                                                                                    |                     |         |    |               |         |      |      |       |      |          |               |               |              |        |     |      |      |            |          |      |      |      |      |
|                                                                                                    |                     |         |    |               |         |      |      |       |      |          |               |               |              |        |     |      |      |            |          |      |      |      |      |
|                                                                                                    |                     |         |    |               |         |      |      |       |      |          |               |               |              |        |     |      |      |            |          |      |      |      |      |
|                                                                                                    |                     |         |    |               |         |      |      |       |      |          |               |               |              |        |     |      |      |            |          |      |      |      |      |
|                                                                                                    |                     |         | ~  |               |         |      |      |       |      |          |               |               |              |        |     |      |      |            |          |      |      |      |      |
|                                                                                                    |                     |         | N. |               |         |      |      |       |      |          |               |               |              |        |     |      |      |            |          |      | _    |      |      |
| Add Rule                                                                                                    |                     |         | <  | Add Rule      |         |      |      |       |      |          |               |               |              |        |     |      |      |            |          |      |      | 1    | Edit |

4. Update Max quantity so that it is > 100

# 20 Error - Authentication Error - Expired Session

| https://id-uat.tradingtechnologies.co & A <sup>th</sup> @ kspa | ices/latest                                              |                                                 |                | A* @ 🛊 🛛 🗠 🖷 😩 …                                                                                                    |
|----------------------------------------------------------------|----------------------------------------------------------|-------------------------------------------------|----------------|----------------------------------------------------------------------------------------------------|
| turne UAT IA Po                                                | ortal 💠 LME JIRA Portal 🥖 Zephyr Enterprise 7.0 🎇 Tradin | g GUI Qs 🕙 User 2FA 💪 Google 💠 TPD/ESD - BUAT D | i 💢 UI changes |                                                                                                    |
| The second second                                              |                                                          |                                                 |                |                                                                                                    |
|                                                                |                                                          |                                                 |                | Session Status                                                                                                    |
| The second second                                              |                                                          |                                                 |                |                                                                                                    |
|                                                                |                                                          |                                                 |                | Addictionation                                                                                                    |
| Sign in                                                        |                                                          |                                                 |                | Your current session has expired. As a result, you have no<br>live data or ability to trade until you re-authenticate. Please |
| Use your LMEtrader ID to sign in                               |                                                          |                                                 |                | rog in to continue using this application.                                                                                    |
| Email                                                          |                                                          |                                                 |                | Log In                                                                                                    |
| mike.north_gsf_europe_admin@l 🔤                                |                                                          |                                                 |                | Show all status                                                                                                    |
| Password                                                       |                                                          |                                                 |                | If this is a freding emergency, please contact support.                                                                       |
|                                                                |                                                          |                                                 |                | (US): +1(312)476-1002<br>Global Numbers                                                                                       |
|                                                                |                                                          |                                                 |                |                                                                                                    |
| Remember me Forgot Password?                                   |                                                          |                                                 |                |                                                                                                    |
| Pign In                                                        |                                                          |                                                 |                |                                                                                                    |
| Sign in                                                        |                                                          |                                                 |                |                                                                                                    |
| New to LMEtrader? Create an account.                           |                                                          |                                                 |                |                                                                                                    |
|                                                                |                                                          |                                                 |                |                                                                                                    |
|                                                                |                                                          |                                                 |                |                                                                                                    |
|                                                                |                                                          |                                                 |                |                                                                                                    |
|                                                                |                                                          |                                                 |                |                                                                                                    |
|                                                                |                                                          |                                                 |                |                                                                                                    |
|                                                                |                                                          |                                                 |                |                                                                                                    |
|                                                                |                                                          |                                                 |                |                                                                                                    |
|                                                                |                                                          |                                                 |                |                                                                                                    |
|                                                                |                                                          |                                                 |                |                                                                                                    |
|                                                                |                                                          |                                                 |                |                                                                                                    |
|                                                                |                                                          |                                                 |                |                                                                                                    |
|                                                                |                                                          |                                                 |                |                                                                                                    |
|                                                                |                                                          |                                                 |                |                                                                                                    |
|                                                                |                                                          |                                                 |                |                                                                                                    |
|                                                                |                                                          |                                                 |                |                                                                                                    |
|                                                                |                                                          |                                                 |                |                                                                                                    |

#### 20.1 Steps to Resolve

If logging into LMEtrader using 2 different logins (e.g. as Trader and Member Admin) at the same time, then ensure you are logging in using 2 different browsers i.e. Chrome & Edge

Or

Close the existing browser on which the LMEtrader Application is running and relaunch the browser and the app

# 21 Error - Your login hasn't been set up

| O A bttps://account-uat.trade.tt/demo_unavailable/?redirectUri=https://account-uat.trade.tt/demo_unavailable/?redirectUri=https://account-uat.trade.ttps://account-uat.trade.ttps: | ps%3A%2F%2Fsetup-uat.trade.tt%2F                                                                                                    | A <sup>b</sup> 16 | Q 12≡ | (B) |  |
|----------------------------------------------------------------------------------------------------|----------------------------------------------------------------------------------------------------|-------------------|-------|-----|--|
| avourites Bar 🕒 Bing 🥨 Cisco Weber Meeti 🗶 Pegasus - LME Tim 🎇 Business Analysis T                                                                                                    | 🐑 Chenvell Portal JUN 🎽 Remote Access - Se 🎽 IT Support - Self-H 🐑 LMEtrader UAT-MTA 💠 EM Programme - A 🎽 L1913 Tradie                                                  | ig GUI            |       |     |  |
|                                                                                                    |                                                                                                    |                   |       |     |  |
|                                                                                                    | Your login hasn't been set up.                                                                                                    |                   |       |     |  |
|                                                                                                    |                                                                                                    |                   |       |     |  |
|                                                                                                    | Please contact the administrator of your company for information on how to have<br>your login property configured.                                                      |                   |       |     |  |
|                                                                                                    |                                                                                                    |                   |       |     |  |
|                                                                                                    |                                                                                                    |                   |       |     |  |
|                                                                                                    |                                                                                                    |                   |       |     |  |
|                                                                                                    |                                                                                                    |                   |       |     |  |
|                                                                                                    |                                                                                                    |                   |       |     |  |
|                                                                                                    |                                                                                                    |                   |       |     |  |
|                                                                                                    |                                                                                                    |                   |       |     |  |
|                                                                                                    | Trading Technologies International, Inc.                                                                                                    |                   |       |     |  |
|                                                                                                    | Use of this software, related services and documentation is governed by a Software License Agreement.<br>For additional quantitions, pleaser contact your Clearing Firm |                   |       |     |  |
|                                                                                                    |                                                                                                    |                   |       |     |  |
|                                                                                                    |                                                                                                    |                   |       |     |  |

#### 21.1 Steps to Resolve

When this page is displayed it means that Trading Ops have not setup the user in TT admin but instead the user has been set up (by the member) in the New User? Left hand section from the page below.

Contact trading operations to make sure that the user has been setup in TT admin first.

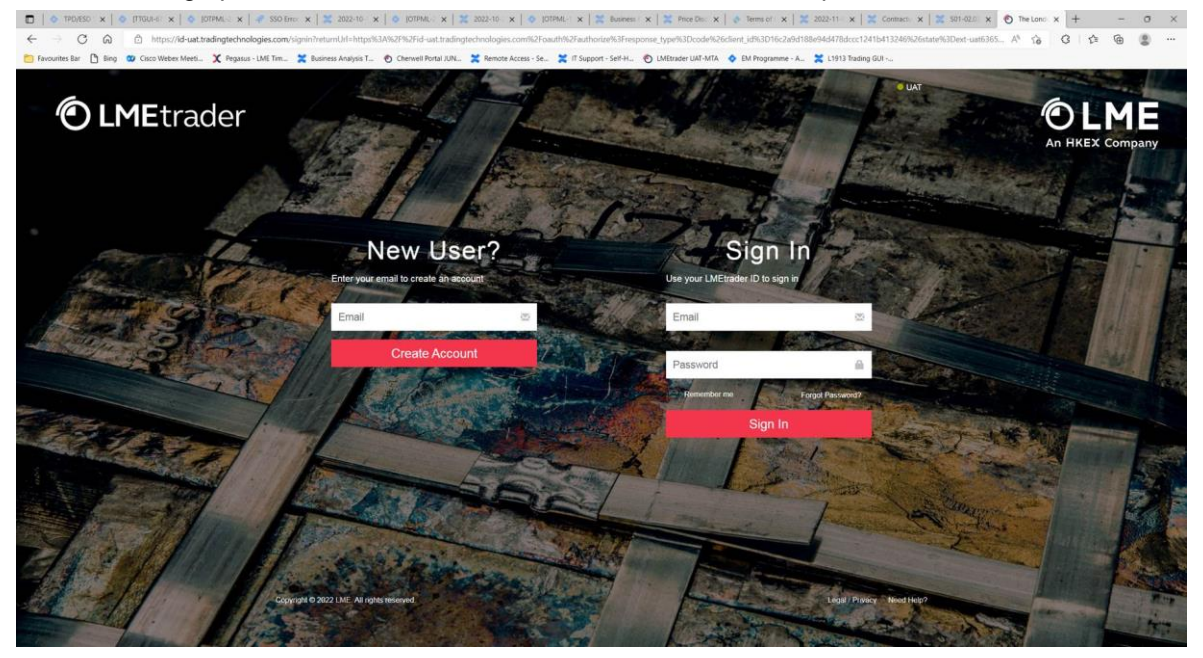

## 22 Error - Cannot delete an account with open Positions or trading activity

WarningI Performing this action will permanently delete this account and all of its sub-accounts.

Cannot delete an account with open positions or trading activity since the last position reset

Cancel Delete

#### 22.1 Steps to Resolve

- 1. Login to Setup App as Member Admin
- 2. Navigate to Accounts and select the account in question
- 3. Go to SOD/Credit tab
- 4. Untick 'Create start-of-day (SOD) records

Next day, the positions should have zeroed out (Trader can check this via position widget in TradeApp). Member Admin should then be able to delete the account.

# 23 Error – OTD on shared and Child Accounts – 'Ancestor entry prevents sub accounts'

| ID(s) | Field                         | Value                       | Apply to Su |
|-------|-------------------------------|-----------------------------|-------------|
|       | TT SMP ID                     |                             | 0           |
|       | TT SMP ID Instruction         | Select a Value              | 0           |
|       | Investment Decision Qualifier | Select a Value              | 0           |
|       | Execution Decision Qualifier  | Select a Value              |             |
| Err   | ors                           | ×                           | 0           |
|       | view saved)                   |                             |             |
|       |                               |                             | •           |
|       | en fel le al a company        | ect a Value                 |             |
|       | to save for the following     | ise                         | 0           |
|       | reason(s):                    |                             |             |
| 1.1   | Ancestor entry prevents       | trader does not have direct | 0           |
| 1     | sub accounts from creating    |                             |             |
|       | a more specific entry         | /                           | 0           |
|       |                               | ▼ 0.5 × 0.2 €               |             |

This issue has occurred as the user is trying to amend a field that has been locked at the Parent Account by your Member Admin.

#### 23.1 Steps to Resolve

1. If logged in as a Trader, ask Member Admin to unlock the field for the Member

Or

2. If logged in as a Member Admin, Deselect the 'Lock Sub Accounts' box at the **Parent** Account

|        | ○ Selected C                   | Only *OTD's chosen in the listed grid |                        |                    |                      |              |
|--------|--------------------------------|---------------------------------------|------------------------|--------------------|----------------------|--------------|
| Fields |                                |                                       |                        |                    | 1                    |              |
| ID(s)  | Field                          | Value                                 | Apply to Sub Accounts? | Lock Sub Accounts? | Client Can Override? | Restrictions |
| 2816   | Account Type*                  | House                                 |                        |                    |                      |              |
| 2816   | Clearing Account               | AAAHMPM1                              |                        |                    |                      |              |
| 2816   | Commodity Derivative Indicator | Yes                                   |                        |                    |                      |              |
| 2816   | Direct Electronic Access       | Yes                                   |                        |                    |                      |              |
| 2816   | Direct Electronic Access       | The trader has direct electronic      |                        |                    |                      |              |
| 2017   | Evention Desiring ID           | 122                                   | 0                      | 0                  |                      |              |

Note: Lock Sub Accounts – when selected the value is locked and ensures any child accounts (sub-accounts) created from the shared parent account cannot have a different value in this field and that the value is sent to the exchange. When checked, the value cannot be changed on any sub-accounts added by your company or a shared company.

The Member Admin should now be able to update the OTD values on Child account.

Further information can be found here

https://library.tradingtechnologies.com/user-setup/otd-order-tag-defaults-on-shared-and-childaccounts.html

# 24 Error - Customer profile with this name already exists for this company

Below error message is displayed when the identical profile already exists in (this includes if set up by another Member) in Order Tag Defaults – OTD list

| New Profile                                                 |               |
|-------------------------------------------------------------|---------------|
| A customer profile with this name already exists for this c | ompany        |
| Profile                                                     |               |
| TEST GROUP                                                  |               |
|                                                             | Cancel Create |

#### 24.1 Steps to resolve

This field must be unique and the LME suggest the Member sets up their profile by prefixing with their Mnemonic before the profile name e.g. TEST\_Group1